## Unitek<sup>™</sup> Treatment Management Portal | TMP Incognito<sup>™</sup> Appliance System 3D Setup Review Tips

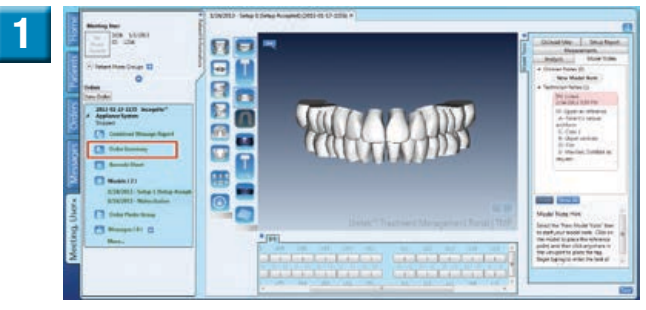

Review patient prescription information by selecting Order Summary.

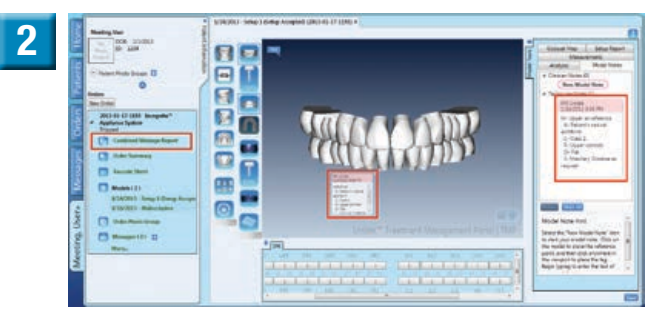

Review notes from technician. Notes are located on the model and to the right of the model.

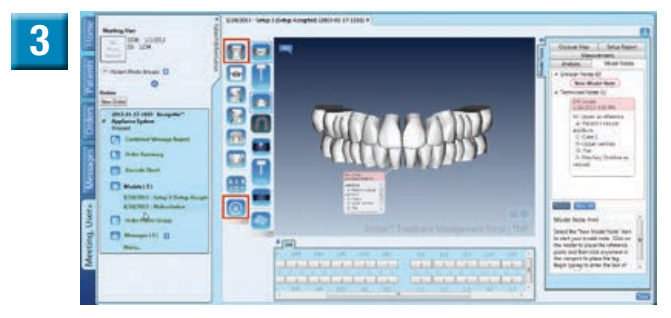

Select 'Lock Rotation.' Then select 'Facial View' and rotate the model to verify *midline, anterior alignment, overbite, smile line, angulation.* 

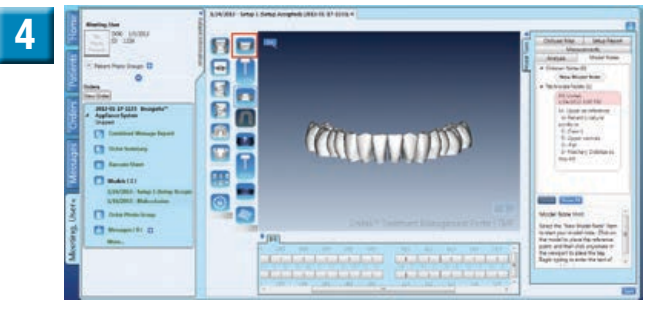

Use upper arch visibility to verify *lower midline, anterior alignment, overbite, smile line, angulation.* 

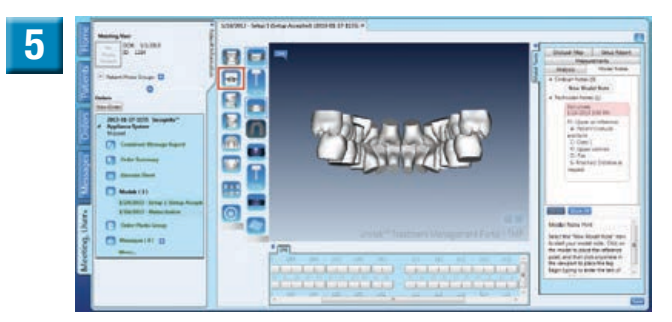

Use lingual view to verify overbite, occlusion.

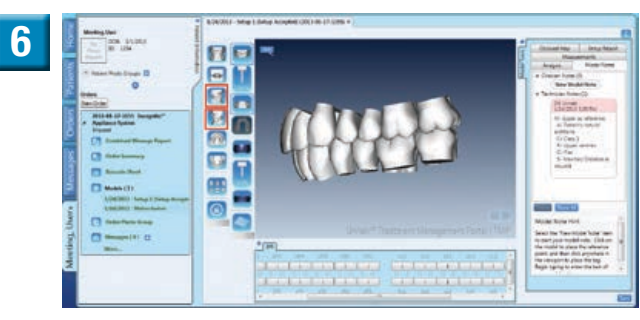

Use right and left lateral view to verify *occlusion and class relation.* 

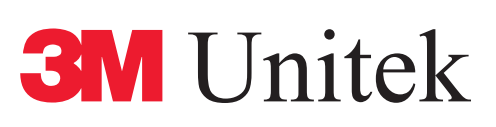

## Unitek<sup>™</sup> Treatment Management Portal | TMP Incognito<sup>™</sup> Appliance System 3D Setup Review Tips (Continued)

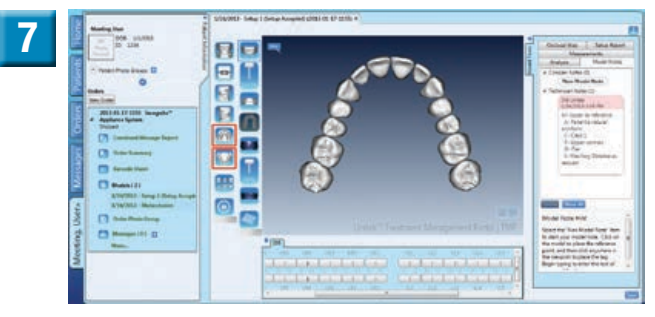

Use upper and lower occlusal view to verify *arch form, torque, space, rotation, curve of Wilson.* 

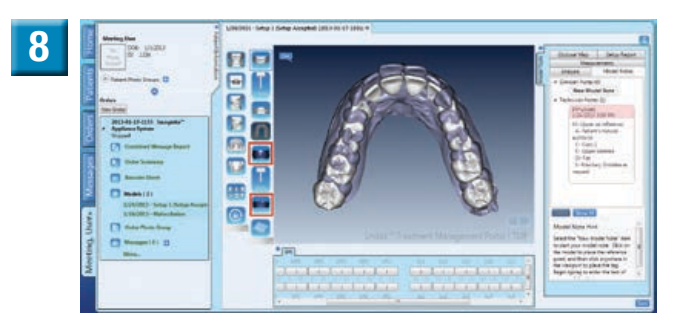

Use overlay views to verify tooth movement between malocclusion model and setup model.

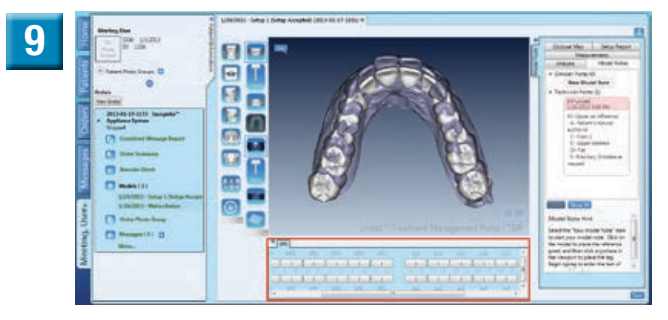

Verify IPR data.

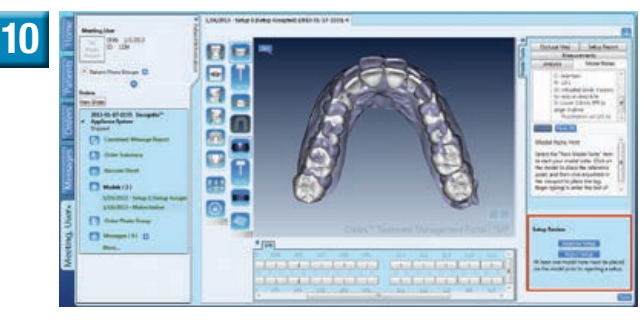

Approve or reject the setup.

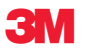

## **3M Unitek Orthodontic Products** 2724 South Peck Road Monrovia, CA 91016 USA

www.3MUnitek.com In U.S. and Puerto Rico: 1-800-423-4588 • 626-574-4000 In Canada: 1-800-443-1661 Technical Helpline: 1-800-265-1943 • 626-574-4577 CE Hotline: 1-800-852-1990 x4649 • 626-574-4649 Outside these areas, contact your local representative. TOP-Service für Lingualtechnik GmbH A 3M Company Schledehauser StraBe 81 49152 Bad Essen Germany Tel.: +49 (0)5472 – 94 91 - 0 Fax: +49 (0)5472 – 94 91 - 290 E-Mail: info-incognito@mmm.com www.incognito.net

3M, Incognito and Unitek are trademarks of 3M.
Used under license in Canada. All other trademarks are property of their respective holders.
© 3M 2014. All rights reserved.
33-011 1407